## **DAC-200ts Firmware Upgrade Instructions**

Before you begin, you must download and install the firmware installation tool (DfuSe Demo) as well as download and save the firmware file (.dfu file) from the DAC-200ts web page.

- 1. Download and Install: DfuSe Demo V3.0.3 Setup.exe
- 2. Download the DAC-200ts firmware file to your desktop

After DfuSe Demo has been successfully installed on your computer, proceed to the following steps:

- 3. Connect the DAC-200ts and PC computer with **USB to mini USB cable**.
- 4. Press and hold in the power button of the DAC-200ts while plugging in the power cable to the back of the unit. The PC should initiate the driver automatically.
- After the driver is initiated (should hear a beep and see the USB driver in the PC's notification area), *click* the Start Menu and open the ST Microelectronics >> DfuSe >> DfuSe Demonstration program.

"**STM Device in DFU Mode**" should appear under *Available DFU and compatible MID Devices*. If not, your driver did not initiate properly and you should repeat the above steps.

| STM Device in DFU Mode 🔷 🔫                         |                           |                                                                    | - Appli            | cation Mode:                                 | DFU Mode:                    |                      |
|----------------------------------------------------|---------------------------|--------------------------------------------------------------------|--------------------|----------------------------------------------|------------------------------|----------------------|
| ✓ Supports<br>✓ Supports<br>✓ Can<br>Inter DFU mod | e/HID detach              | Manifestation<br>Accelerated Uploa                                 | d Procus<br>Vers   | t                                            | Vendor<br>Procuct<br>Version | 0483<br>DF11<br>0200 |
| ctions                                             |                           |                                                                    |                    |                                              |                              |                      |
| Select                                             | Targ<br>00<br>01<br>02    | Name<br>Internal Flash<br>SPI Flash : M25P64<br>NOR Flash : M29W12 | 2<br>1 1:<br>28F 2 | Wailable Sectors<br>28 sectors<br>56 sectors | tors (Double                 | e Cli                |
| Upload Action<br>File<br>Choose                    |                           | Upgrade<br>File<br>Vendor<br>load Procuct                          | or Verify          | Action<br>Targets in                         | i                            |                      |
| Transfered d<br>O KB (O Bytes                      | lata size<br>s) of O KB(O | Versi<br>Bytes)                                                    | on<br>fy after de  | ownl                                         | Romorro somo                 |                      |
| Time duratio                                       | n<br>00:00:00             | Choos                                                              | e                  | Upgrade                                      |                              | erify                |

- 6. *Click* "**Choose**" (as above picture outlined in blue shows), then browse your desktop and *select* the **.dfu** file you previously saved to your desktop.
- 7. After you selected the new .dfu software file, *click* the "**Upgrade**" button to start the upgrade. If a dialog box appears, please *click* "**yes**".

| STM Device in DPU Mode            |                |                                                             | Application Mode:                                                     | DFU Mode:          |                              |                      |
|-----------------------------------|----------------|-------------------------------------------------------------|-----------------------------------------------------------------------|--------------------|------------------------------|----------------------|
| V Supports<br>V Supports<br>V Can |                | Manifestation<br>Accelerated Upload                         | Vendor<br>Procuct<br>Version                                          | B.                 | Vendor<br>Procuct<br>Version | 0483<br>DF11<br>0200 |
| Enter DFU mode/NDD detech         |                | Leave DFU note                                              |                                                                       |                    |                              |                      |
|                                   | 00<br>01<br>02 | Internal Flash<br>SFI Flash : M25964<br>MOR Flash : M299128 | 256<br>128<br>256                                                     | sectors<br>sectors | UP 5 UP 9 10 1 1             | r val                |
| Upload Action<br>File             |                | Upgrade o<br>File<br>Vendor                                 | Upgrade or Verify Action<br>File WICDO2 dfu<br>Vendor 0483 Targets in |                    |                              |                      |
| Cheese Upland                     |                | Version                                                     | 0000                                                                  | 00 51              |                              |                      |
| 0 BB (D Bytez)<br>Bytez)          | of 243 KB (    | 249136<br>Verify<br>Optiei                                  | after down<br>re Upgrade                                              | 1<br>duration (    | Renove some                  |                      |
| Time duration<br>00:00:02         |                | [ m                                                         |                                                                       | Magazila           |                              |                      |

8. Once upgrade procedure starts, the green progress bar should appears showing the progress.

| Supports                       | DFU Mode Manifes                                       | ▼<br>tation                           | Vendor                                                      | Vendor 0483                  |
|--------------------------------|--------------------------------------------------------|---------------------------------------|-------------------------------------------------------------|------------------------------|
| ✓ Supports<br>✓ Can            | Acceler                                                | ated Upload                           | Procuct<br>Version                                          | Procuct DF11<br>Version 0200 |
| inter <u>U</u> FU mode         | ALD detach                                             | DFU mode                              |                                                             |                              |
| Select                         | Targ Name<br>00 Internal<br>01 SPI Flas<br>02 NOR Flas | . Flash<br>h : M25P64<br>h : M29W128F | Available S<br>256 sectors.<br>128 sectors.<br>256 sectors. | ectors (Double Cli<br><br>   |
| Upload Action                  | n                                                      | Upgrade or<br>File                    | Verify Action                                               |                              |
| Choose.                        | Upload                                                 | Vendor 0<br>Procuct 0                 | 000 Targets                                                 | in<br>T                      |
| Transfered d                   | ata size                                               | Version 0                             | 000                                                         |                              |
| 243 KB (24913<br>KB (249136 By | 6 Bytes) of 243<br>tes)                                | Verify a                              | fter downl<br>Upgrade duration                              | (Remove some                 |
| Time duration<br>00:00:53      |                                                        | Ch <u>o</u> ose                       | Upgrad                                                      | e <u>V</u> erify             |

- 9. After successfully upgrading the new software, unplug the power cable and USB cable, wait 1-2 seconds. Plug-in power cable and turn on the DAC-200ts.
- 10. Press 8, 5, 2, 5 with remote handset to re-set the DAC-200ts.
- 11. Press 8, 5, 2, 1 with remote handset to verified the software was successful installed by checking the date of the software version.
- 12. Finished.